## 合同会社 緑 I T事務所

Midori IT Office, LLC

## RDFストア環境構築(Virtuoso編)2

この記事は1年以上前に書かれました。 内容が古くなっている可能性がありますのでご注意下さい。

Virtuoso編の第2回では、RDFストアにデータをインボートし、SPARQLクエリで結果を確認します。 インボートするデータは、Wikipediaから抽出した情報をLODとして公開しているDBpedia Japaneseから入手します。

DBpediaトップページの「データダンプのダウンロード」リンクをクリックすると、ダンプファイルを格納するフォルダが一覧表示されます。今回は、20140107フォルダのjawiki-20140107article-categories.ttl.bz2ファイルをインポートします。 ダウンロードしたファイルを

\$ bzip2 -d jawiki-20140107-article-categories.ttl.bz2

で解凍します。

インポートするファイルは、Virtuosoの設定ファイルvirtuoso.iniのDirsAllowedでアクセス許可されたディレクトリに置く必要があります。 そこで、あらかじめDirsAllowedで許可されたディレクトリにインポートファイルをコピーするか、virtuoso.iniにディレクトリを追加してVirtuosoを再起動します。 以下の例では、DirsAllowedに/home/koikeを追加しました。

データのインポートはVirtuosoのConductorで実施します。

Conductorの「Datebase」 「Interactive SQL」タブをクリックし、以下のコマンドを実行します。

DB.DBA.TTLP\_MT (file\_to\_string\_output ('jawiki-20140107-article-categories.ttl'), '', 'http://mirror.dbpedia.jp');

DB.DBA.TTLP\_MTの最初の引数は、インボートするデータの文字列です。この例では、file\_to\_string\_output関数でファイルから文字列に変換しています。2つめの引数は相対IRIから絶対IRIに 変換する際のベースです。3つめはインボート先のグラフIRIです。

| Firefox 🔻                                |                                                                                              |                       |                   |            |           |             |                      |             |  |  |
|------------------------------------------|----------------------------------------------------------------------------------------------|-----------------------|-------------------|------------|-----------|-------------|----------------------|-------------|--|--|
| Virtuoso Interactive SQL                 | . +                                                                                          |                       |                   |            |           |             |                      |             |  |  |
| CONDUCTOR                                |                                                                                              |                       |                   |            |           |             |                      |             |  |  |
| Interactive SQL (ISQL)                   | Home System Admin                                                                            | Database Replicat     | ion Web Applicati | on Server  | XML W     | eb Services | Linked Data          | NNTP        |  |  |
| GebDAV Browser                           | SQL Database Objects                                                                         | External Data Sources | Interactive SQL   | User Defir | ned Types | Import      |                      |             |  |  |
| Virtuoso Start Menu                      | Interactive SQL                                                                              |                       |                   |            |           |             |                      |             |  |  |
| Documentation (web)                      |                                                                                              |                       |                   |            |           |             |                      |             |  |  |
| 🔁 Tutorials (web)                        | Basic     Advanced       Server-side script     Browse       Load     Save       SQL Builder |                       |                   |            |           |             |                      |             |  |  |
| Virtuoso Web Site                        |                                                                                              |                       |                   |            |           |             |                      |             |  |  |
| OpenLink Software                        | WebDAV source                                                                                | Local file            |                   |            |           |             |                      |             |  |  |
|                                          | Execute Show Syntax Clear                                                                    |                       |                   |            |           |             |                      |             |  |  |
| Version: 07.10.3208<br>Build: Apr 9 2014 | DB.DBA.IILP_MI (file_to_string_output (´/home/koike/jawiki-20140107-article-                 |                       |                   |            |           |             |                      |             |  |  |
|                                          | categories. (), , nttp.//mnioi.ubpeura.jp ),                                                 |                       |                   |            |           |             |                      |             |  |  |
|                                          |                                                                                              |                       |                   |            |           |             |                      |             |  |  |
|                                          | h.                                                                                           |                       |                   |            |           |             |                      |             |  |  |
|                                          | Show no more than 100 rows                                                                   |                       |                   |            |           |             |                      |             |  |  |
|                                          | Execute Clear                                                                                |                       |                   |            |           |             |                      |             |  |  |
|                                          |                                                                                              |                       |                   |            |           | Copyright   | t © 1998-2014 OpenLi | nk Software |  |  |
|                                          |                                                                                              |                       |                   |            |           |             |                      |             |  |  |

[Execute] ボタンをクリックするとインボートが始まり、終了すると The statement execution did not return a result set. とメッセージが表示されます。

インボート結果はConductorの「Linked Data」で確認できます。 インボート時に指定したグラフIRIをDefault Graph IRIに指定し、以下のSPARQLクエリを発行します。 Wikipediaのカテゴリの一覧を取得することができました。

| Firefox 🔹               |                                                                 |              |            |             |     |                 |       |     |                 | -           |        | 3 |
|-------------------------|-----------------------------------------------------------------|--------------|------------|-------------|-----|-----------------|-------|-----|-----------------|-------------|--------|---|
| SPARQL Execution        |                                                                 | +            |            |             |     |                 |       |     |                 |             |        |   |
| CONDUCTOR               |                                                                 |              |            |             |     |                 |       |     |                 |             |        |   |
| SInteractive SQL (ISQL) | Home                                                            | System Admir | Database   | Replication | We  | b Application S | erver | XML | Web Services    | Linked Data | NNTP   |   |
| WebDAV Browser          | SPARQL                                                          | Sponger      | Statistics | Graphs Sche | mas | Namespaces      | Views | Qu  | ad Store Upload |             |        |   |
| Virtuoso Start Menu     | SPAF                                                            |              | ution      |             |     |                 |       |     |                 | [           | 🕜 Help | E |
| Documentation (web)     |                                                                 |              |            |             |     |                 |       |     |                 |             |        |   |
| 🔁 Tutorials (web)       | Query Saved Queries                                             |              |            |             |     |                 |       |     |                 |             |        |   |
| Virtuoso Web Site       | Default Graph IRI http://mirror.dbpedia.jp                      |              |            |             |     |                 |       |     |                 |             |        |   |
| OpenLink Software       | Query                                                           |              |            |             |     |                 |       |     |                 |             |        |   |
| Verries: 07.10.3209     | select distinct ?o where {                                      |              |            |             |     |                 |       |     |                 |             |        |   |
| Build: Apr 9 2014       | Ys Yp Yo.                                                       |              |            |             |     |                 |       |     |                 |             |        |   |
|                         | limit 100                                                       |              |            |             |     |                 |       |     |                 |             |        |   |
|                         | Even the Save Load Clear                                        |              |            |             |     |                 |       |     |                 |             |        |   |
|                         |                                                                 |              |            |             |     |                 |       |     |                 |             |        |   |
|                         |                                                                 |              |            |             |     |                 |       |     |                 |             |        |   |
|                         | http://ja.dbpedia.org/resource/Category:1982年生                  |              |            |             |     |                 |       |     |                 |             |        |   |
|                         | http://ja.ubpedia.org/resource/Category:アマテュアレスリン/山方のノロレスフェ     |              |            |             |     |                 |       |     |                 |             |        |   |
|                         | http://ja.dbpedia.org/resource/Category:会日本プロレス                 |              |            |             |     |                 |       |     |                 |             |        |   |
|                         | http://ja.dbpedia.org/resource/Category:存命人物                    |              |            |             |     |                 |       |     |                 |             |        |   |
|                         | http://ja.dbpedia.org/resource/Category:日本のプロレスラー               |              |            |             |     |                 |       |     |                 |             |        |   |
|                         | http://ja.dbpedia.org/resource/Category:DRAGON_GATELI所属したプロレスラー |              |            |             |     |                 |       |     |                 |             |        |   |
|                         | http://ja.dbpedia.org/resource/Category:エルドラド                   |              |            |             |     |                 |       |     |                 |             |        |   |
|                         | http://ja.dbpedia.org/resource/Category:1977年生                  |              |            |             |     |                 |       |     |                 |             |        |   |
|                         | Inttp://ja.dbpedia.org/resource/Category:埼玉県出身の人物               |              |            |             |     |                 |       |     |                 |             |        |   |
|                         | inttp://ja.ubpedia.org/resource/Category:スロ本ノロレスに加減するレスフェ       |              |            |             |     |                 |       |     |                 |             |        |   |
|                         | http://ja.dbpedia.org/resource/Category:キュビワノ族                  |              |            |             |     |                 |       |     |                 |             |        |   |
|                         | http://ja.dbpedia.org/resource/Category:後藤真希のアルバム               |              |            |             |     |                 |       |     |                 |             |        |   |
|                         | http://ja.dbpedia.org/resource/Category:2004年のアルバム              |              |            |             |     |                 |       |     |                 |             |        |   |
|                         | http://ja.dbpedia.org/resource/Category:文化放送A&Gゾーン              |              |            |             |     |                 |       |     |                 |             |        |   |
|                         | http://ja.dbpedia.org/resource/Category:架空の企業                   |              |            |             |     |                 |       |     |                 |             |        |   |
|                         | http://ja.dbpedia.org/resource/Category:継続中の作品                  |              |            |             |     |                 |       |     |                 |             |        |   |

 RDFストア環境構築
 1
 2
 3

カテゴリー: オープンデータ | タグ: LOD, SPARQL | 投稿日: 2014年4月10日

[https://midoriit.com/2014/04/rdf%e3%82%b9%e3%83%88%e3%82%a2%e7%92%b0%e5%a2%83%e6%a7%8b%e7%af%89virtuoso%e7%b7%a82.html] | 投稿者: 小池隆